## COLUMBIA | GS School of General Studies

## Columbia University Online Financial Aid System First-Time User Login Instructions

Columbia University Online Financial Aid System: https://studentviewer.finaid.columbia.edu

Do not click the "First Time User" link; instead, login using your Columbia University ID number (CUID) and initial password, which is your date of birth without slashes or dashes (MMDDYYYY).

|                                                                                                    | Help                                                                                                    |
|----------------------------------------------------------------------------------------------------|----------------------------------------------------------------------------------------------------|
| COLUMBIA UNIVERSITY                                                                                                    |                                                                                                    |
| Online Financial Aid System                                                                                                    | LOG IN                                                                                                    |
| Columbia University's educational financing options consist of federal, state, institutional and private<br>sources of funds that will help meet the diverse needs of the student population. Columbia recognizes<br>the importance of choices in educational financing and hopes that the options provided will be useful<br>in planning and managing educational expenses. | C001234567                                                                                                    |
| Before you explore these options, we ask that you read the disclosure below regarding the suggested lenders featured on this website.                                                                                                    | Submit                                                                                                    |
| Please note: If you receive financial aid, you are required to notify your school's Financial Aid Office<br>upon receiving any funds that you did not report on the original financial aid application, such as<br>University tuition exemption, scholarships, tuition reimbursement from your employer, or<br>sponsorship.                                                  | Forgot Your Password?<br>First Time User                                                                                                    |
| <b>Are you new to this site?:</b> To sign in please enter your Student ID (starts with the letter C followed by 9 numbers) and your Password is your date of birth(MMDDCCYY). If you haven't been assigned a Student ID yet, please contact your admissions office. After logging in; you will be asked to create a new Password and create security questions.              | Useful Links<br>School of Architecture, click <u>here</u><br>School of the Arts, click <u>here</u><br>Graduate School of Arts & Sciences, click <u>here</u> |
| Are you returning to this site?: Welcome back! To log in, simply put in your Student ID and the Password you created for this site.                                                                                                    | Graduate School of Business, click <u>here</u><br>Columbia College, click <u>here</u><br>School of Continuing Education, click <u>here</u>                  |

When logging in for the first time, you should receive the following notification. Please note the password minimum security requirements and click "OK."

|                                                                                                    | COLUMBIA UNIVERSITY<br>IN THE CITY OF NEW YORK                                                                                                    |                                                                                                    |
|----------------------------------------------------------------------------------------------------|----------------------------------------------------------------------------------------------------|----------------------------------------------------------------------------------------------------|
| Online Financial Aid System                                                                                                    |                                                                                                    | LOG IN                                                                                                    |
| Columbia University's educational fina<br>sources of funds that will help meet the<br>the importance of choices in educati<br>in planning and managing education                                                  | ncing options consist of federal, state, institutional and private<br>diverse needs of the student population. Columbia recognizes                                                                                             | C00<br>Password                                                                                                    |
| Before you explore these options, we<br>lenders featured on this website.<br>Please note: If you receive financial<br>upon receiving any funds that you d<br>University tuition exemption, schola<br>sponsorship. | Your password must be at least 9 characters long.<br>Your password must contain at least one upper case and one lower case<br>character.<br>Your password must contain at least one of these special characters:<br>@#\$%^&*() | Submit<br>Forgot Your Password?<br>First Time User                                                                                                    |
| Are you new to this site?: To sig P<br>followed by 9 numbers) and your Pa<br>assigned a Student ID yet, please co<br>create a new Password and create se                                                          | ease click OK to change your password.                                                                                                    | School of Architecture, click here<br>School of the Arts, click here<br>Graduate School of Arts & Sciences, click here                                                               |
| Are you returning to this site?: We<br>Password you created for this site.                                                                                                    | decome back! To log in, simply put in your Student ID and the                                                                                                    | Graduate School of Business, click <u>here</u><br>Columbia College, click <u>here</u><br>School of Continuing Education, click <u>here</u><br>College of Dental Medicine, click here |
| Did you forget your Password?: If                                                                                                    | you are returning to the site but have forgotten the Password                                                                                                    | Graduate Engineering & Applied Science, click                                                                                                    |

You will then be prompted to enter your CUID again.

|                                                     |                                                | Help |
|-----------------------------------------------------|------------------------------------------------|------|
|                                                     | COLUMBIA UNIVERSITY<br>IN THE CITY OF NEW YORK |      |
| Change Your Password                                |                                                |      |
| Please verify your identity to reset your Password. |                                                |      |
| Enter Your Student ID: C00123456                    |                                                |      |
| Submit                                              |                                                |      |
|                                                     |                                                |      |
|                                                     |                                                |      |

You will then be asked to enter your date of birth, this time **using slashes**, along with your CUID once again. Then click Submit.

| Please verify your iden | ity to reset your Password. |                             |  |  |
|-------------------------|-----------------------------|-----------------------------|--|--|
| Please Verify You       | r Identity                  |                             |  |  |
|                         |                             |                             |  |  |
| What is your date o     | f birth?                    |                             |  |  |
| 1/16/1985               | 3                           |                             |  |  |
| What is your Colum      | bia University ID number, a | lso known as your C number? |  |  |
| C001234567              |                             |                             |  |  |
|                         |                             |                             |  |  |

Next, you will then be prompted to enter and confirm a new password. Then click Submit.

| and one lower case character.<br>ecial characters: !@#\$%^&*() |
|----------------------------------------------------------------|
|                                                                |

Once the new password has been created, you will be brought back to the login screen. Login using your CUID and your new password.

You will then be prompted to select and provide the answers for three security questions and answers.

|                                                                             | IN THE CITY OF NEW YORK                                                                                                    |
|-----------------------------------------------------------------------------|----------------------------------------------------------------------------------------------------|
| pdate                                                                       | Your Account                                                                                                    |
| - Securi                                                                    | ty Questions                                                                                                    |
| Due to                                                                      | recent system setting changes, your security questions have been reset. You must re-establish your security questions before accessing the website.                                             |
| Please s                                                                    | select and answer three unique security questions. We will ask you to answer these questions if you forget your log in information.                                                             |
| Security                                                                    | y answers must meet the following criteria:                                                                                                    |
| <ul> <li>Security</li> <li>You destination</li> <li>Questination</li> </ul> | rity answers are case sensitive.<br>annot use the same security answer more than once. All security answers must be unique.<br>annot use part of the security question as your security answer. |
| Answe                                                                       | r 1:                                                                                                    |
| Questi<br>What is                                                           | on 2:<br>the city where you were born?                                                                                                    |
| Answe                                                                       | r 2:                                                                                                    |
| Question<br>What is                                                         | an 3:                                                                                                    |
| Answe                                                                       | r 3:                                                                                                    |
| L                                                                           |                                                                                                    |

Once you click submit on the security question page, it will automatically take you to the main page.

Clicking on the "Menu" section at the top left will create a drop down where you can select "Apply Online" or "Documents and Messages."

| You are currently logged in as:                                                                                                    |          |                         |
|----------------------------------------------------------------------------------------------------|----------|-------------------------|
| Menu = Current Award Year:                                                                                                    | <b>.</b> | My Account Log Out Help |
| COLUMBIA UNIVERSITY<br>IN THE CITY OF NEW YORK                                                                                                    |          |                         |
| Welcome                                                                                                    |          |                         |
| Columbia University's educational financing options consist of federal, state, institutional and private sources of funds that will help meet the diverse needs of the student population. Columbia recognizes the importance of choices in educational financing and hopes that the options provided will be useful in planning and managing educational expenses.                                                                                                    |          |                         |
| Before you and your family begin to explore these options, we ask that you read the disclosure below regarding the suggested lenders featured on this website.                                                                                                    |          |                         |
| Please note: If you receive financial aid, you are required to notify your school's Financial Aid Office upon receiving any funds that you did not report on the original financial aid application, such as University tuition exemption, scholarships, tuition reimbursement from your employer, or sponsorship.                                                                                                    |          |                         |
| Disclosure on Lender Information:                                                                                                    |          |                         |
| Columbia makes no representations, warranties or guarantees that the financing options presented here are the most attractive terms available to any particular student. In addition, please note that Columbia University is not a lender and is not engaged in rendering legal, accounting, financial planning, or other professional services. Any agreements entered into with the providers whose products are included in this site will exist solely between the provider and the student, and Columbia assumes no obligation or liability in connection with any such agreements. We recommend that you consult with your own expert advisors before making educational financing decisions. In addition, please read the lender disclosure for $\underline{AY} \ge 0.18 - 2019$ in relation to the lenders presented in this site. |          |                         |

Use "Apply Online" for the Planned Enrollment Form or "Documents and Messages" to review submitted/outstanding documents and financial aid related messages.

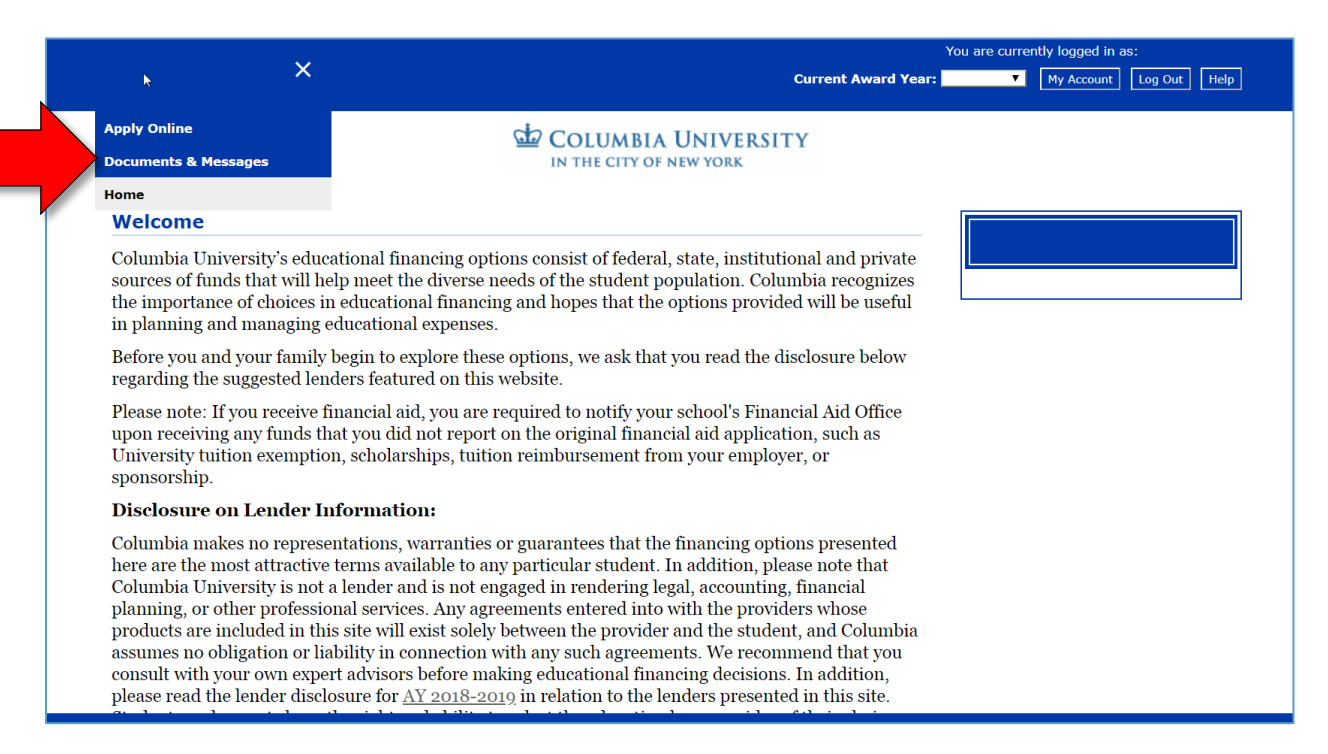

Once you are finished, click the Log Out button at the top of the page. The next time you log in, you will only need to use your Columbia ID and new password.